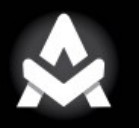

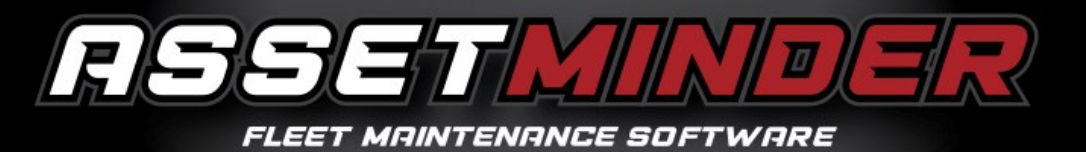

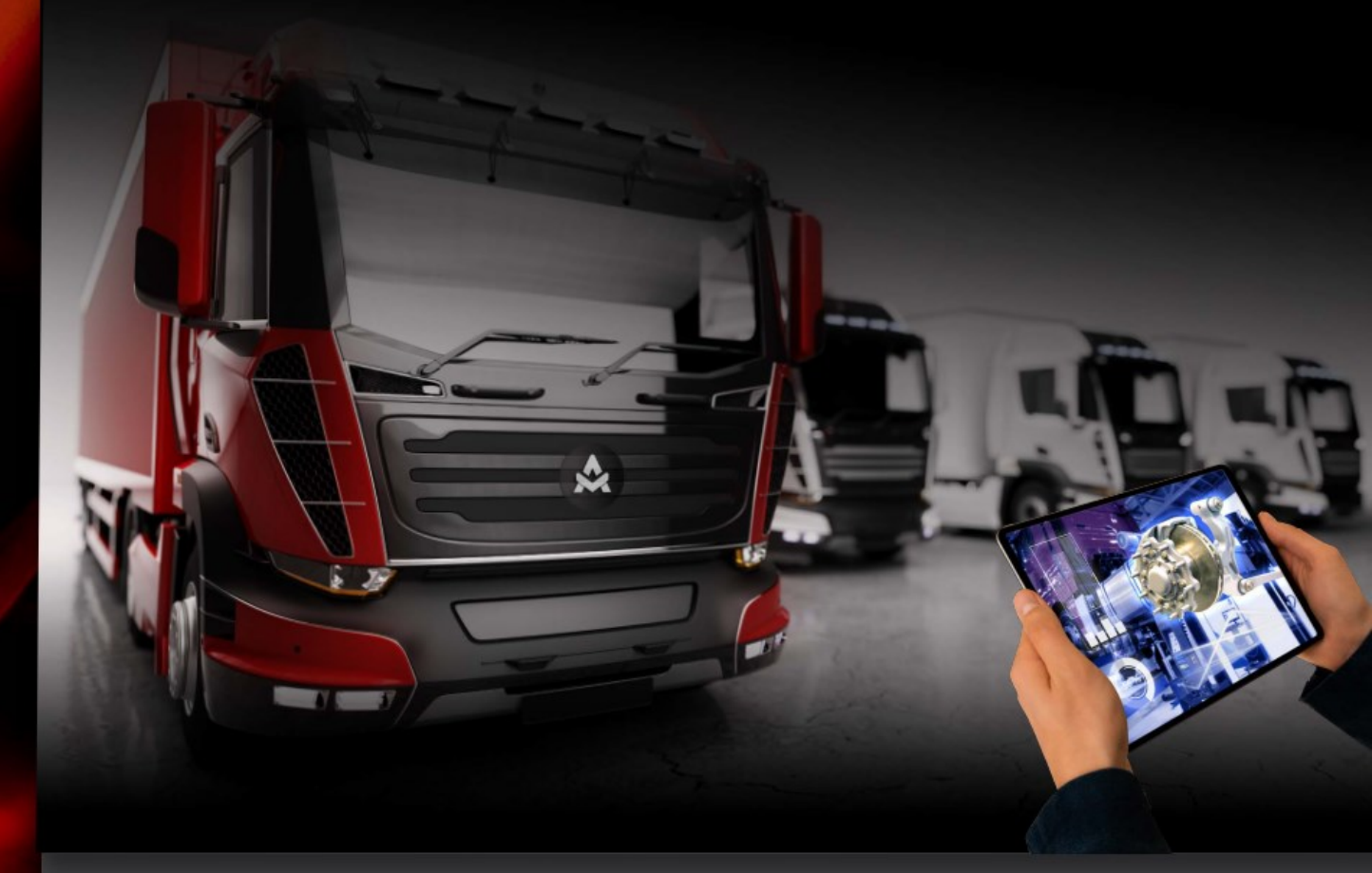

| Subject :  | Access to Power BI Reports for Other Users |
|------------|--------------------------------------------|
| Update ref | V.1.00                                     |
| Date:      | 02.12.2024                                 |

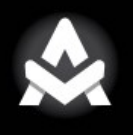

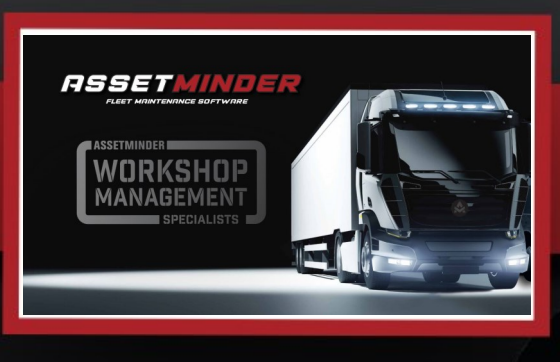

() ∉ ∌

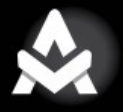

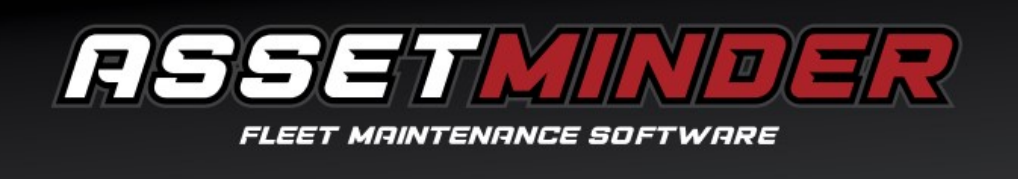

Once the Assetminder support team have provided access to Assetminder's new reports function via Microsoft Power BI, you will now be able to provide access to other users in your enterprise by following these simple steps.

To find reports in Assetminder, click on Business Intelligence tile.

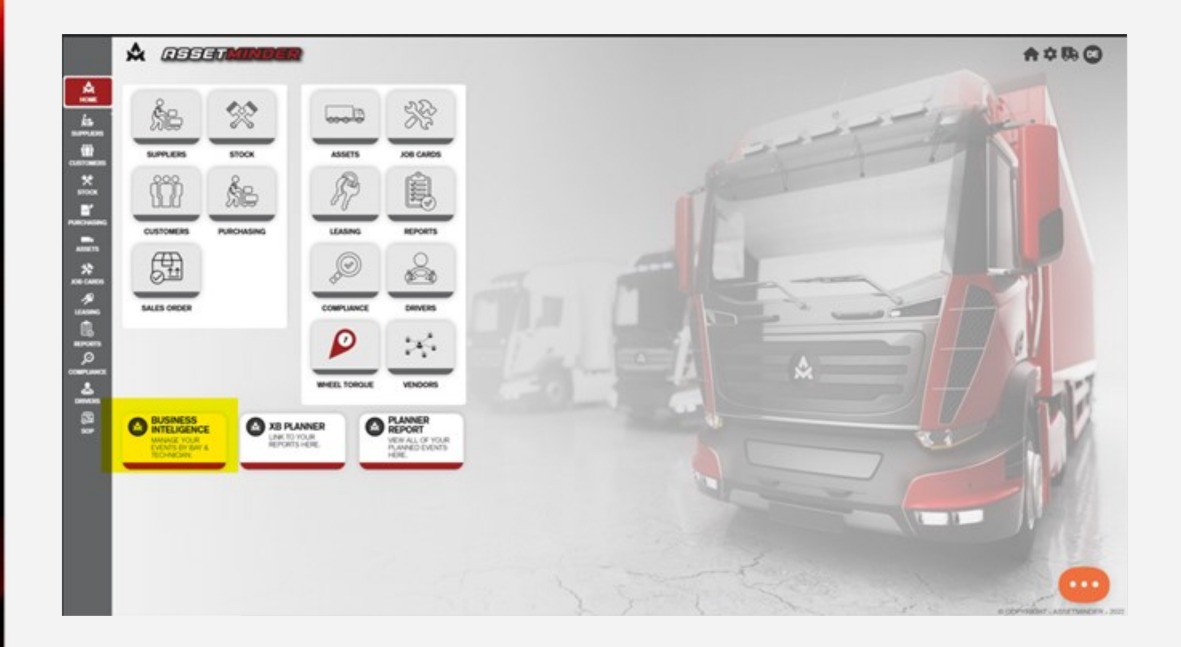

When another user needs to run a report in Assetminder they can select the desired template from drop down menu as normal and click Open.

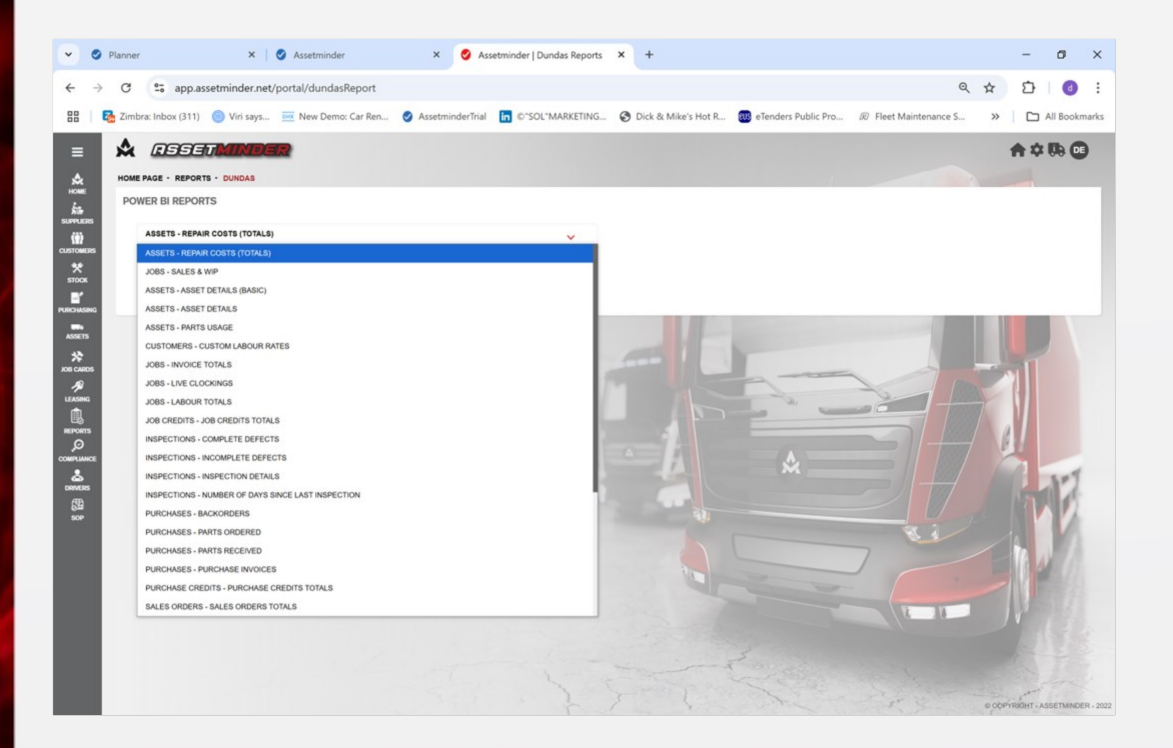

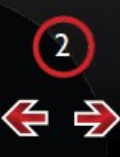

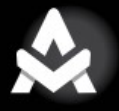

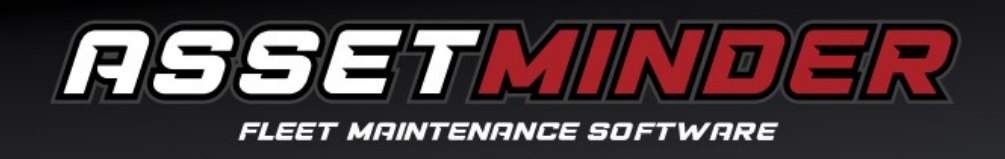

They will be prompted to log into Microsoft Power BI, either as a new user or current user. As a new user, add the user address and password as provided by the Assetminder Support team (e.g. bi.enterprise@assetminder.net). If recognized as current user, select 'Use another account', then enter the provided username and password.

| Microsoft             |  |
|-----------------------|--|
| Pick an account       |  |
| À                     |  |
| + Use another account |  |

| Microsoft                         |  |
|-----------------------------------|--|
| Enter password                    |  |
| Password                          |  |
| Forgot my password Sign in        |  |
| Protected by Intuity Technologies |  |
| Intuity Technologies              |  |

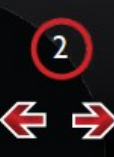

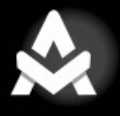

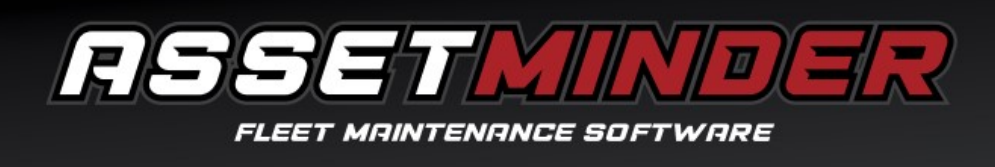

The browser will now prompt the user to save the new password and ask whether to stay signed in. Select Yes in both cases.

| Microsoft                                |                             |  |
|------------------------------------------|-----------------------------|--|
| Stay signed in?                          |                             |  |
| Do this to reduce the nur<br>to sign in. | nber of times you are asked |  |
| Don't show this again                    | No Yes                      |  |
|                                          |                             |  |
| Protected by Intuity Tec                 | hnologies                   |  |
| Intuity Technologies                     |                             |  |

Terms of use Privacy & cookies